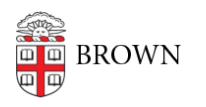

Knowledgebase > Phones & Conferencing > Telephones > Cisco 7841 > Cisco 7841: Change Your Ringtone

## Cisco 7841: Change Your Ringtone

Stephanie Obodda - 2025-06-30 - Comments (0) - Cisco 7841

To change the Ringtone:

- 1. Press the "Applications" key.
- 2. Use the Navigation Key to scroll and select Preferences, and then Ringtone. Note: the current selected ringtone name will be highlighted and checked.
- 3. Use the Navigation key again to scroll through the list of ring types, and press the "Play" soft key to hear a sample of the selected ring type.
- 4. When you find the desired ring, press the "Set" softkey.
- 5. Then press the "Apply" soft key to confirm your selection. Your selection will be checked.
- 6. Press the back arrow to return to the Preferences Screen and then "Exit".

## **Related** Content

- 7841 Phone Quick Start Guide
- Cisco 7841: Conference
- Cisco 7841: View and Clear Call History